### GUIA INSTRUCTIVO PARA INGRESAR A SUNAT CON CLAVE SOL Y MODIFICAR SU REMUNERACION MENSUAL QUE FUE DUPLICADO Y/O INFLADO

#### PASO 1

Ingresar a la página web de la SUNAT utilizando la siguiente dirección:

#### http://www.sunat.gob.pe/

Y se mostrará la página principal de la SUNAT

| ∇                                 | sunal.gop.pe                                                                                                    |                                                                                                    |                                                                                                    | ਤ ਮ <b>ੁ v</b> । 😈 ः |
|-----------------------------------|----------------------------------------------------------------------------------------------------|----------------------------------------------------------------------------------------------------|----------------------------------------------------------------------------------------------------|----------------------|
| 🗰 Aplicaciones 🚺 Sitios sugeridos | G imagenes del dia m O                                                                                                    | AD 🛛 🕎 Ver All Is True (201                                                                                                    | 88                                                                                                    |                      |
|                                   |                                                                                                    | i Comunicaciones destacadas                                                                                                    | ER MÁS                                                                                                    | X                    |
|                                   | gob.pe   Plataforma digital úr<br>del Estado Peruano                                                                                          |                                                                                                    | Buscar en gob.pe Q                                                                                                    |                      |
|                                   | Inicio > El Estado > MEF > SUNAT                                                                                                    |                                                                                                    |                                                                                                    |                      |
|                                   | Trámites y servicios Campa                                                                                                    | añas Contacto y redes sociales                                                                                                    | Información institucional Enlaces de interés                                                                                      |                      |
|                                   | SUNAT<br>Superintendencia Nacy<br>y de Administración T<br>Administración tributos de loberno Nacon<br>Cancer mis >                           | cional de Aduanas<br>Tributaria<br>Merenao.                                                                                                    | C Potal de<br>transpuencia<br>S Topo de cambio<br>66/03/2020<br>Compa Viena<br>3.438<br>3.444<br>D Ver portal web anterior        |                      |
|                                   | Orientación de trámites y                                                                                                    | servicios más visitados<br>ios y empresas Aduanas                                                                                                    | $\stackrel{\text{Operaciones}}{=} \inf_{\text{on linea}} (\text{SOL}) \rightarrow$                                                |                      |
|                                   | Consultar el estado del RUC<br>Puedes concer el estado de un RUC<br>ingresando los datos de razón social, DNL<br>o RUC. Si tu RUC<br>Leer más | Emitir recibo por honorarios<br>electrónico<br>Si eres un trabajador independiente, di<br>emitir tus recibos por honorarios<br>electrónicos cuanda<br>Leer más | Obtener Clave SOL<br>La clave SOL es la contratella que te<br>permite accoder a SUNAT Operaciones en<br>Lines (SOL) y<br>Let máis | Ŧ                    |

### PASO 2

Haga clic en el recuadro de color azul operaciones en línea (sol)

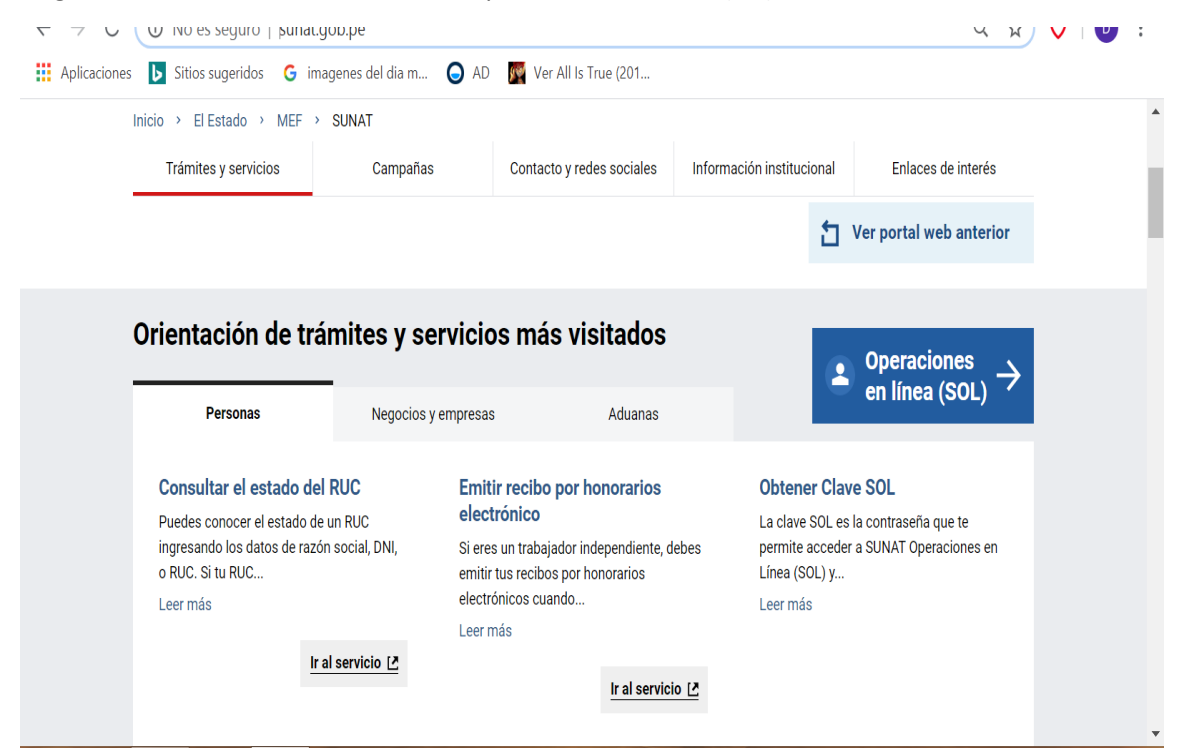

Seleccione con un clic en DECLARA RENTA ANUAL 2019 Personas en el recuadro "ingresar"

| Image: Applicaciones       Stitos sugeridos       Image: mage: m | Aplicaciones Sitios sugeridos <ul> <li>imagenes del día m.</li> <li>a)</li> <li>AD</li> <li>AD&lt;</li></ul> | V V V IND ES SEGUID                    | sunar.yon.pe/sol.num                                                |                                                                                                    |                                                                                   |                                                                                                    | ч w V |
|----------------------------------------------------------------------------------------------------|----------------------------------------------------------------------------------------------------|----------------------------------------|---------------------------------------------------------------------|----------------------------------------------------------------------------------------------------|-----------------------------------------------------------------------------------|----------------------------------------------------------------------------------------------------|-------|
| Plataforma digital única       Buscar en gob.pe       Q                                                                                                    | Decision of getated returns       Decision of getated returns                                                                                                    | Aplicaciones <b>b</b> Sitios sugeridos | G imagenes del dia m                                                | 🔾 AD 🦉 Ver All Is                                                                                                    | True (201                                                                         |                                                                                                    |       |
| ←<br>regresar       Selecciona<br>una opción<br>para<br>ingresar<br>con tu<br>clave SOL       MIS DECLARACIONES Y PAGOS       MIS TRAMITES Y<br>CONSULTAS         Mueva plataforma<br>ingresar<br>con tu<br>clave SOL       Nueva plataforma<br>Declara tácil Declaración y<br>pago el 60V - Renta<br>mensual, Agentes de<br>retención y percepción.       Otras Declaraciones<br>y Pagos<br>Presentación de otras<br>declaraciones y pagos.       Acceso a trámites y<br>consultas vituales para<br>Personas, Empresas y<br>Operatorse de<br>Cornectio Exterior.                                                                                                    |                                                                                                    |                                        | gob.pe   Plataforma dig                                             | gital única<br>ruano                                                                                                    |                                                                                   | Buscar en gob.pe Q                                                                                                    |       |
| Selecciona<br>una opción<br>para<br>ingresar<br>con tu<br>clave SOL<br>Nueva plataforma<br>Declar atácl: Declaración y<br>pago de IGV - Nenta<br>mensual, Apente de<br>retención y percepción.<br>Nueva plataforma<br>Declar atácl: Declaración y<br>Pagos<br>Presentación de otras<br>declaraciones y<br>Pagos<br>Presentación de otras<br>declaraciones y<br>pagos<br>CONSULTAS<br>Acceso a trámites y<br>consulta s'ituales para<br>Persentación de otras<br>declaraciones y pagos.<br>Ingresar + Ingresar + Ingresar +                                                                                                    | Selecciona<br>una opción<br>ingresar<br>con tu<br>clave SOL<br>Ingresar ·<br>Clave SOL<br>Ingresar ·<br>Ingresar ·                                                                                                    |                                        | ←<br>regresar                                                       | SUNAT                                                                                                    | 105                                                                               | MIS TRAMITES Y                                                                                                    |       |
|                                                                                                    | Personas Empresas<br>Declaración y pago del Declaración y pago del<br>Impuesto a la Renta Anual Impuesto a la Renta Anual                                                                                                    |                                        | Selecciona<br>una opción<br>para<br>ingresar<br>con tu<br>clave SOL | Nueva plataforma<br>Declara fácil: Declaración y<br>pago de IGV- Renta<br>mensual, Agentes de<br>retención y percepción. | Otras Declaraciones<br>y Pagos<br>Presentación de otras<br>declaraciones y pagos. | CONSULTAS<br>Acceso a trámites y<br>consultas virtuales para<br>Personas, Empresas y<br>Operadores de<br>Comercio Enterior. |       |

### PASO 4:

Al emerger el siguiente cuadro debe ingresar su N° de DNI y la contraseña de CLAVE SOL que le debe otorgar o ya le otorgó la SUNAT (son letras en minúscula ejemplo. naticater), luego clic en entrar

| ← → G 🔹 api-seguridad.sunat.gob.p         | pe/vi/clientessol/eaa4d437-2d37-4d02-a388-ae97a38aad4i/oauth2/login?originaluri=https://e 🕱 💦 📊 🖤                                                                                                    | : |
|-------------------------------------------|----------------------------------------------------------------------------------------------------|---|
| 🗰 Aplicaciones 🕟 Sitios sugeridos 🕒 image | nes del dia m 😡 AD 🛛 🅎 Ver All Is True (201                                                                                                    |   |
| Bienvenido                                |                                                                                                    | • |
| Ingresa los datos de tu Clave S           | OL                                                                                                    |   |
|                                           | RUC     DNI       DNI     Contraseña       Recuérdame, para entrar más fácil     Image: Contraseña solicitala desde SUNAT Virtual       Si olvidaste tu contraseña solicitala desde SUNAT Virtual     Entrar | × |

Haga clic en seleccionar y elegir 2019 (clic en el número)

| Complete Presente/Pague Co                                                                | onstancia                                |                              |               |  |  |  |  |
|-------------------------------------------------------------------------------------------|------------------------------------------|------------------------------|---------------|--|--|--|--|
| Paso 1: Complete o revise los datos del fo<br>información                                 | rmulario. Las casillas en co             | olor verde permiten ingresar | detalle de la |  |  |  |  |
| Formulario Virtual N° 709 R                                                               | Formulario Virtual N° 709 Renta Anual PN |                              |               |  |  |  |  |
| Si desea presentar su declaración jurada debe seleccionar el ejercicio que va a declarar. |                                          |                              |               |  |  |  |  |
| Ejercicio                                                                                 | Seleccionar<br>Seleccionar<br>2019       | Y                            |               |  |  |  |  |
|                                                                                           |                                          |                              |               |  |  |  |  |

# PASO 6

Debe seleccionar en el recuadro "tipo de renta que desea declarar" clic en renta de trabajo y/o Fuente extranjera y se generará un chek

Luego debe hacer clic en el recuadro que dice: "Sección Determinativa"

|                          | .sunar.goo.pe/app/recaudacion/deciapago/internet/p | personasyseccion-iniormativa 🤍 💘 💟                            |
|--------------------------|----------------------------------------------------|---------------------------------------------------------------|
| Aplicaciones 👂 Sitios su | geridos 💪 imagenes del dia m 🥥 AD 🌠 Ver All        | Is True (201                                                  |
| la información           |                                                    | 🖨 Reporte Preliminar                                          |
|                          |                                                    |                                                               |
| Formulario Virtua        | l N° 709 Renta Anual PN 2019 - Se                  | ección Informativa ?                                          |
|                          |                                                    |                                                               |
|                          | Sección Informativa                                | Sección Determinativa                                         |
| Tipo de Declaración      | Condóminos Alquileres pagados Atribución           | de Gastos Otros ingresos                                      |
| Declaración              |                                                    | Original                                                      |
| 2.000                    |                                                    | Sustitutoria/Rectificatoria                                   |
| Tino de Renta que se     | declara                                            | Renta de Capital Primera Categoría                            |
| npo de Renta que se      | ucolara                                            | Renta de Capital Segunda Categoría                            |
|                          |                                                    |                                                               |
| Tino de declaración      |                                                    | Personal                                                      |
| The de declaracion       |                                                    | Sociedad Conyugal(atribuida a uno de los Cónyuges - Art 16° L |
|                          |                                                    | IRenta)                                                       |
| · Loo rontoo abtanidar   | de Drimare Catagoría incluivan au narticinación    | Si                                                            |

Al realizar clic en sección determinativa saldrán ventanas de mensaje informativo solo dar clic en aceptar (saldrán dos ventanas una después de otra)

| 70                         | e-renta.sunat.gop.pe/app/recaudacion/deciapago/internet/personas/seccion-determinativa                                                                                                    | 7  |                 |  |  |  |
|----------------------------|----------------------------------------------------------------------------------------------------|----|-----------------|--|--|--|
| Aplicaciones               | Sitios sugeridos 🛛 G imagenes del dia m 🕒 AD 🦉 Ver All Is True (201                                                                                                    |    |                 |  |  |  |
| SUN                        | AT                                                                                                    |    |                 |  |  |  |
| 07/03/2020 22:             | Mensaje informativo                                                                                                    | ×  | Salir           |  |  |  |
| Complete                   | La información referencial de sus rentas, retenciones y pagos directos se ha incorporado de manera automática a la presente declaración. Usted deberá verificar dicha información y de ser el caso, completarla o modificarla antes de presentar la declaración.<br>La información declarada se está grabando de manera automática. |    |                 |  |  |  |
| a información<br>ormulario | Aceptar<br>Virtual N 709 Renta Anuar PN 2019 - Seccion Determinativa 😈                                                                                                    | ep | orte Preliminar |  |  |  |
|                            | Sección Informativa Sección Determinativa                                                                                                    |    |                 |  |  |  |
| Rentas de Ca               | pital Primera Categoría Rentas de Capital Segunda Categoría Rentas de Trabajo y/o Fuente Extranjera                                                                                                    |    |                 |  |  |  |
| Determinació               | n de la Deuda                                                                                                    |    |                 |  |  |  |
|                            |                                                                                                    |    |                 |  |  |  |

-----

🗰 Aplicaciones 📘 Sitios sugeridos 🕒 imagenes del dia m... 🥥 AD 🦉 Ver All Is True (201...

| SUNAT                                     |                                                                                                    |                                                                                              |            |               |            |  |  |
|-------------------------------------------|----------------------------------------------------------------------------------------------------|----------------------------------------------------------------------------------------------|------------|---------------|------------|--|--|
| 07/03/2020 22:13                          | Mensaje informativo                                                                                                    |                                                                                              | ×          | Domicilio: HA |            |  |  |
| Complete Presente/Pague C                 | La información referencial de sus rentas,<br>ha incorporado de manera automática a l<br>deberá verificar dicha información y de se | retenciones y pagos directos :<br>a presente declaración. Usted<br>er el caso, completarla o | se         |               |            |  |  |
| Paso 1: Complete o revise los datos del t | modificarla antes de presentar la declarad                                                                                         | S Restablecer Per                                                                            | sonalizado |               |            |  |  |
|                                           |                                                                                                    | Aceptar                                                                                      |            | Hepone        | Preliminar |  |  |
| Formulario Virtual N° 709 F               | Kenta Anual Piv 2019 - Seccio                                                                                                    | on Determinativa 😈                                                                           |            |               |            |  |  |
| Sección I                                 | nformativa                                                                                                    | Secció                                                                                       | ón Dete    | rminativa     |            |  |  |
| Rentas de Capital Primera Categoría       | Rentas de Capital Segunda Categoría                                                                                                | Rentas de Trabajo y/o Fue                                                                    | ente Ex    | tranjera      |            |  |  |
| Determinación de la Deuda                 |                                                                                                    |                                                                                              |            |               |            |  |  |
|                                           |                                                                                                    |                                                                                              |            |               |            |  |  |

Después de dar clic en aceptar se habilita el siguiente cuadro en el cual deberá dar clic en el rubro 111 en el recuadro rectangular verde

| Complete Presente/Pague Constancia                                                       |                                    |       |                           |           |                             |                    | • |
|------------------------------------------------------------------------------------------|------------------------------------|-------|---------------------------|-----------|-----------------------------|--------------------|---|
| Paso 1: Complete o revise los datos del formulario. Las casillas en color verde permiten | ingresar detalle de la información |       |                           |           | C Restablecer Personalizado | Reporte Preliminar | ! |
| Formulario Virtual Nº 709 Renta Anual PN 2019 - Seccio                                   | ón Determinativa ?                 |       |                           |           |                             |                    |   |
| Sección Informativa                                                                      |                                    |       | ţ                         | ección De | eterminativa                |                    | 1 |
| Rentas de Capital Primera Categoría Rentas de Capital Segunda Categoría                  | Rentas de Trabajo y/o Fuente Extra | njera | Determinación de la Deuda |           |                             |                    |   |
| Renta Bruta oblenida por el ejercicio individual (Profesión, arte, ciencia u oficio      | )                                  | 107   | S/ 0                      | Θ         |                             |                    | I |
| Deducción (20% del monto consignado en la Cas. 107 - Máximo S/ 100,800)                  |                                    | 507   | S/ 0                      | 0         |                             |                    |   |
| Renta Neta obtenida por el ejercicio individual (Profesión, arte, ciencia u oficio)      | (Cas. 107 - Cas.507)               | 508   | S/ 0                      | 0         |                             |                    |   |
| Otras Rentas de Cuarta Categoría                                                         |                                    | 108   | S/ 0                      | 0         |                             |                    |   |
| Total Rentas de Cuarta Categoría (Cas. 508 + Cas. 108)                                   |                                    | 509   | S/ 0                      | 0         |                             |                    |   |
| Total Rentas de Quinta Categoría                                                         |                                    | 111   | S/ 108,107                | 0         |                             |                    |   |
| Total Rentas de Cuarta y Quinta Categoría (Cas. 509 + Cas. 111)                          |                                    | 510   | S/ 108,107                | 0         |                             |                    | - |

### PASO 9

Emerge una nueva ventana que es lo que debemos modificar verificando los 12 meses del año 2019. Fíjese en las columnas: "periodo" y "Remuneración mensual percibida" en el periodo están los meses aunque en desorden ejemplo: 08/2029 significa agosto del 2019 y en remuneración mensual percibida está el monto que se le pago en ese mes.

Aquí habría error, sin embargo se puede modificar pues es editable.

Entonces hacemos clic en el lápiz que está en la parte izquierda mes por mes uno por uno.

|                 | Detalle de rentas de quinta categoría (casilla 111)         |                                 |                     |                                             |                               | × micilio: H        |
|-----------------|-------------------------------------------------------------|---------------------------------|---------------------|---------------------------------------------|-------------------------------|---------------------|
| e Consta        | Mostrar 10 🔻 registros por página                           |                                 |                     |                                             | Buscar:                       |                     |
| itos del formul |                                                             | Tipo Documento                  | ♦ N°<br>Documento ♦ | Nombre/Razón Social pagador                 | Periodo Periodo percibida     | ensual of Restabled |
| 709 Ren         | / 1                                                         | REG. ÚNICO DE<br>CONTRIBUYENTES | 20447873002         | UNIDAD DE GESTION EDUCATIVA LOCAL<br>DE PUN | 08/2019                       | S/ 8,900.70         |
|                 | / 1                                                         | REG. ÚNICO DE<br>CONTRIBUYENTES | 20447873002         | UNIDAD DE GESTION EDUCATIVA LOCAL<br>DE PUN | 03/2019                       | S/ 8,900.70         |
| ategoría R      | / 1                                                         | REG. ÚNICO DE<br>CONTRIBUYENTES | 20447873002         | UNIDAD DE GESTION EDUCATIVA LOCAL<br>DE PUN | 04/2019                       | S/ 8,900.70         |
| ejercicio indi  | / 1                                                         | REG. ÚNICO DE<br>CONTRIBUYENTES | 20447873002         | UNIDAD DE GESTION EDUCATIVA LOCAL<br>DE PUN | 12/2019                       | S/ 9,433.80         |
| consignado e    | / 1                                                         | REG. ÚNICO DE<br>CONTRIBUYENTES | 20447873002         | UNIDAD DE GESTION EDUCATIVA LOCAL<br>DE PUN | 10/2019                       | S/ 8,900.70         |
| ejercicio indiv | / 1                                                         | REG. ÚNICO DE<br>CONTRIBUYENTES | 20447873002         | UNIDAD DE GESTION EDUCATIVA LOCAL<br>DE PUN | 02/2019                       | S/ 8,666.90         |
| tegoría         | / 1                                                         | REG. ÚNICO DE<br>CONTRIBUYENTES | 20447873002         | UNIDAD DE GESTION EDUCATIVA LOCAL<br>DE PUN | 06/2019                       | S/ 8,900.70         |
| agoría (Cas     | / 1                                                         | REG. ÚNICO DE<br>CONTRIBUYENTES | 20447873002         | UNIDAD DE GESTION EDUCATIVA LOCAL<br>DE PUN | 01/2019                       | S/ 9,066.90         |
| sgoria (ouo. (  | / 1                                                         | REG. ÚNICO DE<br>CONTRIBUYENTES | 20447873002         | UNIDAD DE GESTION EDUCATIVA LOCAL<br>DE PUN | 07/2019                       | S/ 9,200.70         |
| sgona           | / 1                                                         | REG. ÚNICO DE<br>CONTRIBUYENTES | 20447873002         | UNIDAD DE GESTION EDUCATIVA LOCAL<br>DE PUN | 05/2019                       | S/ 8,900.70         |
| uinta Categor   | Mostrando registros del 1 al 10 de un total de 12 registros |                                 |                     | Primero                                     | Anterior 1 2 Siguiente        | Último              |
| el límite resu  |                                                             |                                 |                     |                                             |                               |                     |
| Hasta el límit  | Exportar                                                    |                                 |                     | Total Remuneración                          | mensual percibida: S/ 108,107 |                     |

Al seleccionar un mes, del cuadro anterior emerge una ventana en este caso corresponde al mes de agosto el monto en remuneración mensual se puede cambiar para esto debe tener su boleta de pago del mes de agosto del año 2019 y si el monto de la ventana coincide dejarlo asi, pero si no coincide con la boleta por estar inflado (ver en boleta T-REMUN) entonces debe modificar en el recuadro y colocar el monto real que si figura en la boleta de pago solo copie de la boleta lo que figura en T- REMUN que significa total de remuneración este dato está en la parte inferior de la boleta. Luego de modificar si fuera el caso o necesario haga clic en "guardar" (hacer esto con todos los meses que están inconsistentes.

|                                   |                                                |                                        |                                  |                                   | _                                  |
|-----------------------------------|------------------------------------------------|----------------------------------------|----------------------------------|-----------------------------------|------------------------------------|
| 07/03/2020 23:09                  | Detalle de rentas de quinta categoría (casilla | Identificación del pagador de la renta | 1                                | •                                 | × io: HABIDO Salir                 |
| Complete Presente/Pague           | Mostrar 10 🔻 registros por página              | RUC del pagador de la renta            | 20447873002<br>UNIDAD DE GESTION | Buscar:                           |                                    |
| Paso 1: Complete o revise los dat | Tipo Documento                                 | Periodo                                | EDUCATIVA LOCAL DE PUN           | Remuneración mensual<br>percibida | Personalizado 🔒 Reporte Preliminar |
| Formulario Virtual Nº 7           | REG. ÚNICO DE<br>CONTRIBUYENTES                | Remuneración mensual                   | 8900 7                           | S/8,900.70                        |                                    |
|                                   | REG. ÚNICO DE<br>CONTRIBUYENTES                | percibida                              | 0300.7                           | S/ 8,900.70                       |                                    |
| Rentas de Capital Primera Ca      | REG. ÚNICO DE<br>CONTRIBUYENTES                |                                        |                                  | S/ 8,900.70                       |                                    |
| Renta Bruta obtenida por el       | REG. ÚNICO DE CONTRIBUYENTES                   |                                        | Cancelar Guardar                 | S/ 9,433.80                       |                                    |
| Deducción (20% del monto d        | REG. ÚNICO DE<br>CONTRIBUYENTES                | 20447873002 UNIDAD DE GE<br>DE PUN     | STION EDUCATIVA LOCAL 10/20      | 19 S/ 8,900.70                    |                                    |
| Renta Neta obtenida por el é      | REG. ÚNICO DE<br>CONTRIBUYENTES                | 20447873002 UNIDAD DE GE<br>DE PUN     | STION EDUCATIVA LOCAL 02/20      | 19 S/ 8,666.90                    |                                    |
| Otras Rentas de Cuarta Cate       | ✔ ■ REG. ÚNICO DE<br>CONTRIBUYENTES            | 20447873002 UNIDAD DE GE<br>DE PUN     | STION EDUCATIVA LOCAL 06/20      | 19 S/ 8,900.70                    |                                    |

📊 ripinaalaries 🔯 slass sageriaas 💊 iinageries aeraia iinii 🥹 ris 🔚 rei riinis riae (eeriin

En este caso por ejemplo se ha modificado de 8900.7 a 5400.7 y lo guardamos. Hágalo para cada mes que necesite modificar.

| 07/03/2020 22:18   | Mostrar 1 | 0 ▼ registros por página               | Buscar:                |        | : HA Salir                |
|--------------------|-----------|----------------------------------------|------------------------|--------|---------------------------|
| Complete Pre:      |           | Identificación del pagador de la renta |                        | ×      |                           |
| Paso 1: Complete o |           | RUC del pagador de la renta            | 00//7070000            | eriodo | Restablecer Personalizado |
| la información     | •         | i te e un puguun un u initu            | 20447873002            | 2019   | 🔒 Reporte Preliminar      |
|                    |           |                                        | EDUCATIVA LOCAL DE PUN |        |                           |
| Formulario Vir     | Remune    | Periodo                                | 08/2019                |        |                           |
|                    | • /       | Remuneración mensual<br>percibida      | 5400.7                 | 2019   |                           |
| Rentas de Capita   |           |                                        |                        |        |                           |
| Determinación de   | •         |                                        |                        | 2019   |                           |
| Renta Bruta obte   | • /       |                                        | Cancelar Guardar       | 2019   |                           |
| u oncio)           |           |                                        | PUN                    |        | • •                       |

Finalmente al culminar de revisar minuciosamente cada mes y haberlos modificado solo haga clic en "Cancelar" pues los cambios ya fueron guardados en cada acción de las ventanas anteriores reiteramos clic en "Cancelar" está en el recuadro de color blanco en la parte inferior.

| C 7 C e-renita.sur                   | nat.gop.pe/app/recaudacion/deciapago        | p/internet/personas/seccion-determinativa                  |                       | ж V 🛡 :                  |
|--------------------------------------|---------------------------------------------|------------------------------------------------------------|-----------------------|--------------------------|
| Aplicaciones 🕟 Sitios sugeri         | idos Ġ imagenes del dia m 🥥 AD              | 鱰 Ver All Is True (201                                     |                       |                          |
| 07/03/2020 22:19<br>Complete Pre     | REG. ÚNICO DE<br>CONTRIBUYENTES             | 20447873002 UNIDAD DE GESTION<br>EDUCATIVA LOCAL DE<br>PUN | 07/2019               | HA Salir                 |
| Paso 1: Complete o<br>la información | REG. ÚNICO DE<br>CONTRIBUYENTES             | 20447873002 UNIDAD DE GESTION<br>EDUCATIVA LOCAL DE<br>PUN | 05/2019               | establecer Personalizado |
| Formulario Vii                       | Mostrando registros del 1 al 10 de un<br>P  | total de 12 registros<br>rimero Anterior 1 2 Siguie        | ente Último           |                          |
| Rentas de Capita                     | Exportar                                    | Total Remuneración mensual                                 | percibida: S/ 108,107 |                          |
| Determinación de                     |                                             | Cancel                                                     | lar Agregar           |                          |
| Renta Bruta obtenida po<br>u oficio) | or el ejercicio individual (Profesión, arte | e, ciencia 107 S/ 0                                        | 0                     |                          |

### PASO 11

Al haber hecho clic en "Cancelar" del cuadro anterior se genera el siguiente donde ya se calcula los verdaderos montos de sus descuentos por 5ta categoría. Haga clic en "siguiente".

| SUNAT                                                                                                    |                                             |
|----------------------------------------------------------------------------------------------------|---------------------------------------------|
| 67 <i>84203</i> 0 12:27                                                                                                    | Elementedo, CORNEJO MAMANI DAVID GREBORIO - |
| Complete Presente-Pague Constancia                                                                                                    |                                             |
| Paso 1: Complete o relise los detos del formulario. Las casillas en color verde permiten ingresar detaile de la información                |                                             |
| Formulario Virtual Nº 709 Renta Anual PN 2019 - Sección Determinativa 🕢                                                                    |                                             |
| Bección Informativa                                                                                                    | Beooldin Deferminativ                       |
| Rentas de Capital Primere Categoria Rentas de Capital Begunda Categoria Rentas de Trabajo y/o Fuentia Extranjera Determinación de la Deuda |                                             |
| Renta Biula cotenide por el ejercicio individual (Piorlestón, arte, ciencia u dicci)                                                       | 107                                         |
| Deducción (20% del monte consignado en la Ces. 107 - Máximo 8/ 100,000)                                                                    | 507 8:0 9                                   |
| Renta Neta obtenida por el ejercicio individuel (Profesión, arte, ciencia u oficio) (Ces. 107 - Cas. 307)                                  | 500 B10 Ø                                   |
| Cites Rentes de Cuarta Categoría                                                                                                    | 108 810 0                                   |
| Total Rentes de Cuente Categoria (Cas. 508 - Cas. 108)                                                                                     | 505 BIO                                     |
| Total Rentes de Quinta Categoria                                                                                                    | 111 B/108,107 Ø                             |
| Total Rentes de Cuenta y Quinta Cetagoría (Ces. 505 + Ces. 111)                                                                            | 510 8/102,107 Ø                             |
| Deducción de 7 UIT (Heste el limite resultante de la Ces. \$10)                                                                            | 511 B/25,400 Ø                              |
| Deducc 3 UIT edicionales (Hasta el límite resultante de la Ces. 510 - Ces. 511)                                                            | 514 8.6 0                                   |
| Total Renta Neta de Cuarta y Quinta Catagoria (Cas. 510 - Cas. 511 - Cas. 514)                                                             | 512 B/78,701 🖗                              |
| Deducción por impuesto a las Transacciones Financienas - ITF (no aplica si solo tiene renta de Quinta Categoría)                           | 522 BIO                                     |
| Deduction por Donaciones                                                                                                    | 515 8:0 0                                   |
| Bub btel (Des 512 - (Des 522 + Ces 519))                                                                                                   | 513 B/78,701 🖗                              |
| Rents Nets de Fuente Extranjers                                                                                                    | • 0 0 S                                     |
| Total Renta Imponible de Trabajo y Fuente Extranjens                                                                                       | 517 B/78,701 Ø                              |
|                                                                                                    | (Anterior Bypete )                          |
|                                                                                                    |                                             |

Observe el rubro 141 que es saldo a favor del contribuyente (por lo tanto la SUNAT la tiene que devolver)

Revise el rubro 142 que también es de color celeste este es saldo a favor del Fisco es decir a la SUNAT este monto se debe pagar en el banco de la nación utilizando un formato (GUIA PARA PAGOS VARIOS) que le puede facilitar la oficina de la SUNAT en este ejemplo hay un saldo para pagar de 88 soles a favor del fisco. Esta parte le puede dar clic en "validar"

|                                                                                                    | papprecadadion/decidpago/internet/personas/seccion/determinativa |  |  |  |  |
|----------------------------------------------------------------------------------------------------|------------------------------------------------------------------|--|--|--|--|
| Holicaciones <b>b</b> Sitios sugeridos <b>G</b>                                                        | imagenes del dia m ᆼ AD 🦉 Ver All Is True (201                   |  |  |  |  |
| Saldo a favor del ejercicio 2018 aplicado en el ejercicio 2019                                         | 564 S/0 Ø                                                        |  |  |  |  |
| Saldo a favor del ejercicio 2018 aplicado en el ejercicio 2020                                         | 565 S/ 0 🛛                                                       |  |  |  |  |
| Saldo a favor del ejercicio anterior                                                                   | 125 S/0 Ø                                                        |  |  |  |  |
| Pago directo del Impuesto a la Renta                                                                   | 127 <b>S</b> /0 <b>O</b>                                         |  |  |  |  |
| Pago directo del Impuesto a la Renta de Quinta Categoría                                               | 128 S/0 Ø                                                        |  |  |  |  |
| Impuesto retenido sobre rentas                                                                         | 130 S/0 Ø                                                        |  |  |  |  |
| Impuesto retenido sobre rentas de Quinta Categoría                                                     | 131 S/ 9,670 Ø                                                   |  |  |  |  |
| A favor del contribuyente                                                                              | 141 S/ 0                                                         |  |  |  |  |
| Devolución/Aplicación contra futuros pagos a cuenta y/o regularización<br>O Devolución<br>O Aplicación |                                                                  |  |  |  |  |
| A favor del fisco                                                                                      | 142 S/ 88                                                        |  |  |  |  |
| Pagos contra el saldo a favor del fisco                                                                | 144 S/ 0 Ø                                                       |  |  |  |  |
| Interés moratorio                                                                                      | 145 S/ 0 😧                                                       |  |  |  |  |
| Saldo de la Deuda Tributaria                                                                           | 146 S/ 88 Ø                                                      |  |  |  |  |
| Importe a pagar                                                                                        | 168 S/ 0 😧                                                       |  |  |  |  |
|                                                                                                    | Anterior Validar Presente/Pague                                  |  |  |  |  |

Al dar clic en validar emerge una pequeña ventana donde dice "usted puede presentar y pagar" solo haga clic en "aceptar" ya no será necesario presentar la declaración pues los que pagan renta por quinta categoría fueron descontados por planilla y no es necesario presentar la declaración de renta anual. Pero si usted emite recibos por honorarios que es cuarta categoría si está obligado a realizar la declaración jurada en ese caso acérquese a la SUNAT o con su contador.

Después de dar clic en aceptar simplemente cierre todo hemos terminado la rectificación de los datos reales del T-REMUN. Total De remuneración por cada mes del año 2019.

Muchas gracias.

| Aplicaciones <b>b</b> Sitios sugeridos <b>G</b>                        | imagenes del dia m                              | 🔵 AD 🛛 🦉 Ver All Is True (2   | 201            |  |  |  |
|------------------------------------------------------------------------|-------------------------------------------------|-------------------------------|----------------|--|--|--|
| Saldo a favor del ejercicio 2018 aplicado en el ejercicio 2019         | 564                                             | S/0 <b>0</b>                  |                |  |  |  |
| Saldo a favor del ejercicio 2018 aplicado en el ejercicio 2020         | 565                                             | Mensaje                       | ×              |  |  |  |
| Saldo a favor del ejercicio anterior                                   | 125                                             | Usicu pucus Presental y ragai | Aceptar        |  |  |  |
| Pago directo del Impuesto a la Renta                                   | 127                                             | S/0 <b>U</b>                  |                |  |  |  |
| Pago directo del Impuesto a la Renta de Quinta Categoría               | 128                                             | S/0 <b>0</b>                  |                |  |  |  |
| Impuesto retenido sobre rentas                                         | 130                                             | S/0 <b>0</b>                  |                |  |  |  |
| Impuesto retenido sobre rentas de Quinta Categoría                     | 131                                             | S/9.670 🕑                     |                |  |  |  |
| A favor del contribuyente                                              | 141                                             | S/ 0                          |                |  |  |  |
| Devolución/Aplicación contra futuros pagos a cuenta y/o regularización | <ul><li>Devolución</li><li>Aplicación</li></ul> |                               |                |  |  |  |
| A favor del fisco                                                      | 142                                             | S/ 88                         |                |  |  |  |
| Pagos contra el saldo a favor del fisco                                | 144                                             | S/0 0                         |                |  |  |  |
| Interés moratorio                                                      | 145                                             | S/0 <b>0</b>                  |                |  |  |  |
| Saldo de la Deuda Tributaria                                           | 146                                             | S/ 88 😡                       |                |  |  |  |
| Importe a pagar                                                        | 168                                             | S/0 <b>0</b>                  |                |  |  |  |
|                                                                        |                                                 | C Anterior                    | Presente/Pague |  |  |  |